## MEDIA COMPOSER ET VIDEO IPHONE 9/16 by Roxane

Créez un nouveau projet et dans l'onglet « Format » choisissez « Custom ».

> Dans l'onglet « **Raster dimension** », entrez le ratio **1080/1920**.

|                   | PROJET 9.16 |      |
|-------------------|-------------|------|
|                   |             |      |
|                   |             |      |
|                   |             |      |
| Raster dimension: | 1080        | 1920 |
|                   |             |      |
| Aspect ratio:     |             |      |
|                   |             |      |

Importez. vos images comme d'habitude avec « Source Browser ». Elles arrivent déformées. Ouvrez l'option « Choose Columns ».

| × - | + Show All V      |       | * PROJET 9.16 Bir                                    |
|-----|-------------------|-------|------------------------------------------------------|
| •   | Q                 |       | Untitled                                             |
| ⊗   | 🖨 PROJET 9.16 Bin | Color | Choose Columns<br>Add Custom Column<br>Rename Column |

Ajoutez le setting « Image Aspect Ratio »

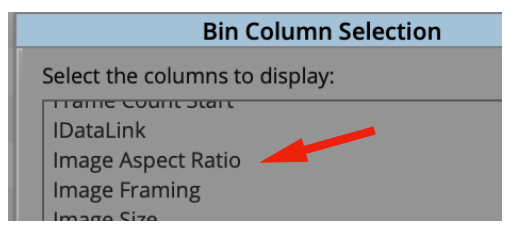

Selectionnez l'option « 1:1 ». Votre image est à la bonne dimension.

|                       |      | * PROJET 9.16 Bin |                   |    |
|-----------------------|------|-------------------|-------------------|----|
|                       |      |                   | Untitled <b>•</b> |    |
| Color                 | Name | Image             | Aspect Ratio      | Du |
| <b>⊑</b> § 1fleur9_16 |      | 1:1               |                   |    |
|                       |      |                   |                   |    |

Exportez votre montage au format 1080/1920. Si le ratio n'est pas le bon, cliquez sur le canedas et entrez vous même les infos.

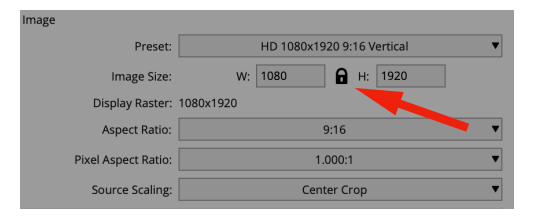